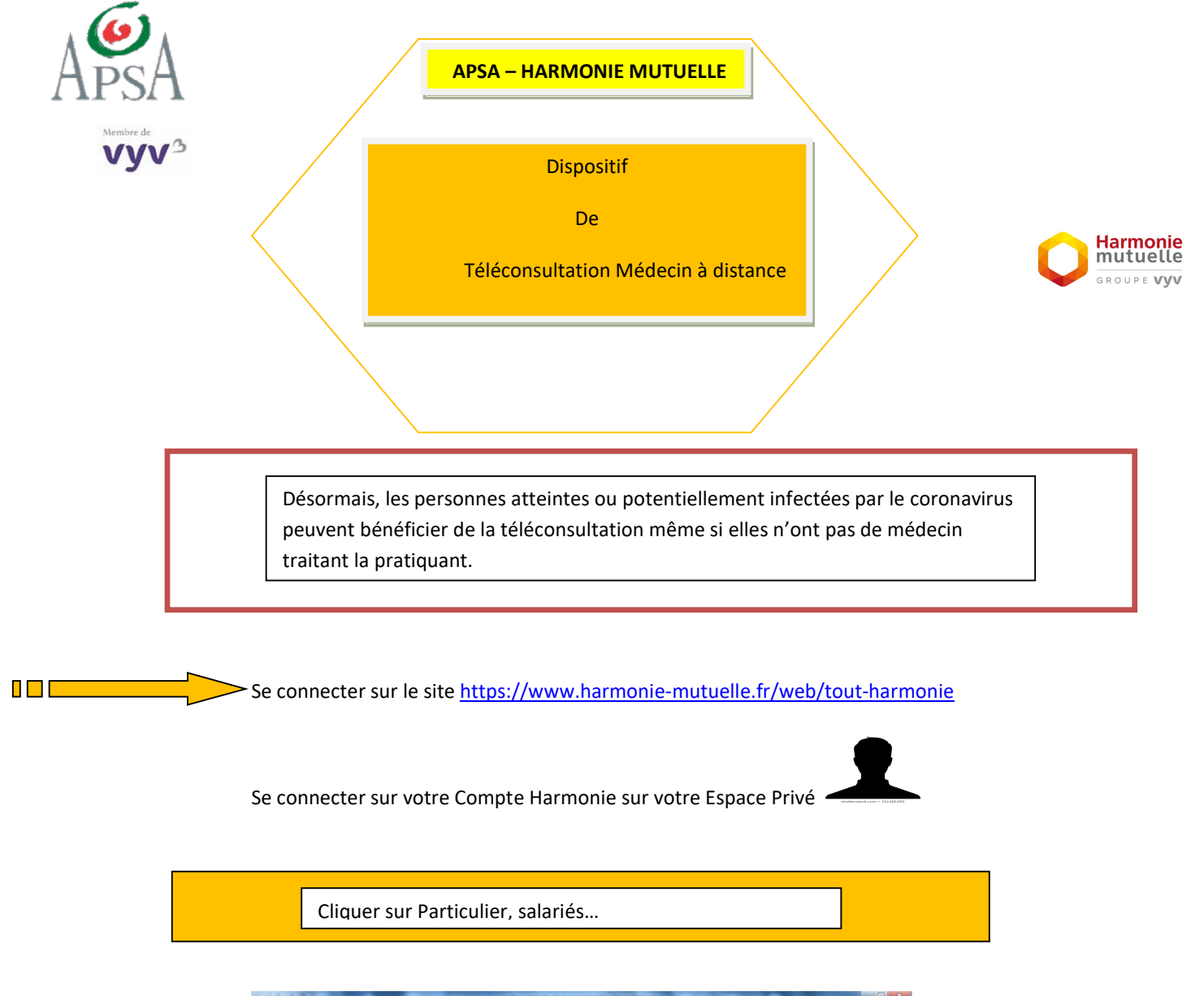

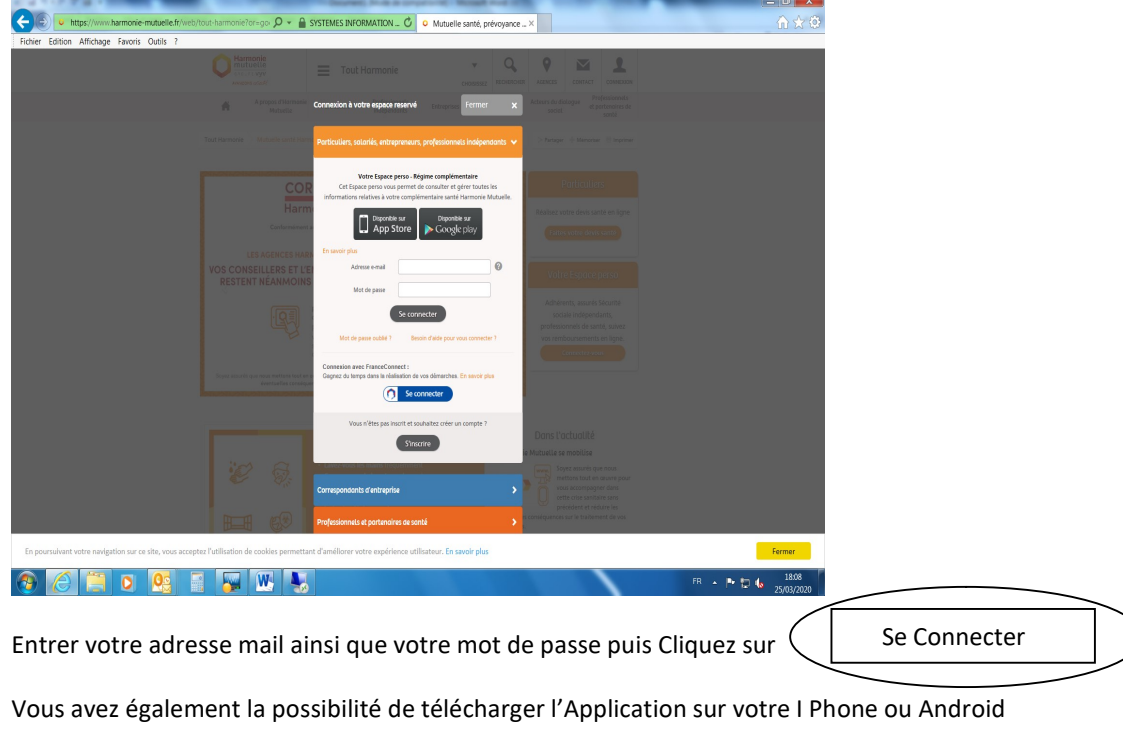

Sur votre Espace Privé Cliquez sur :

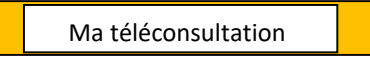

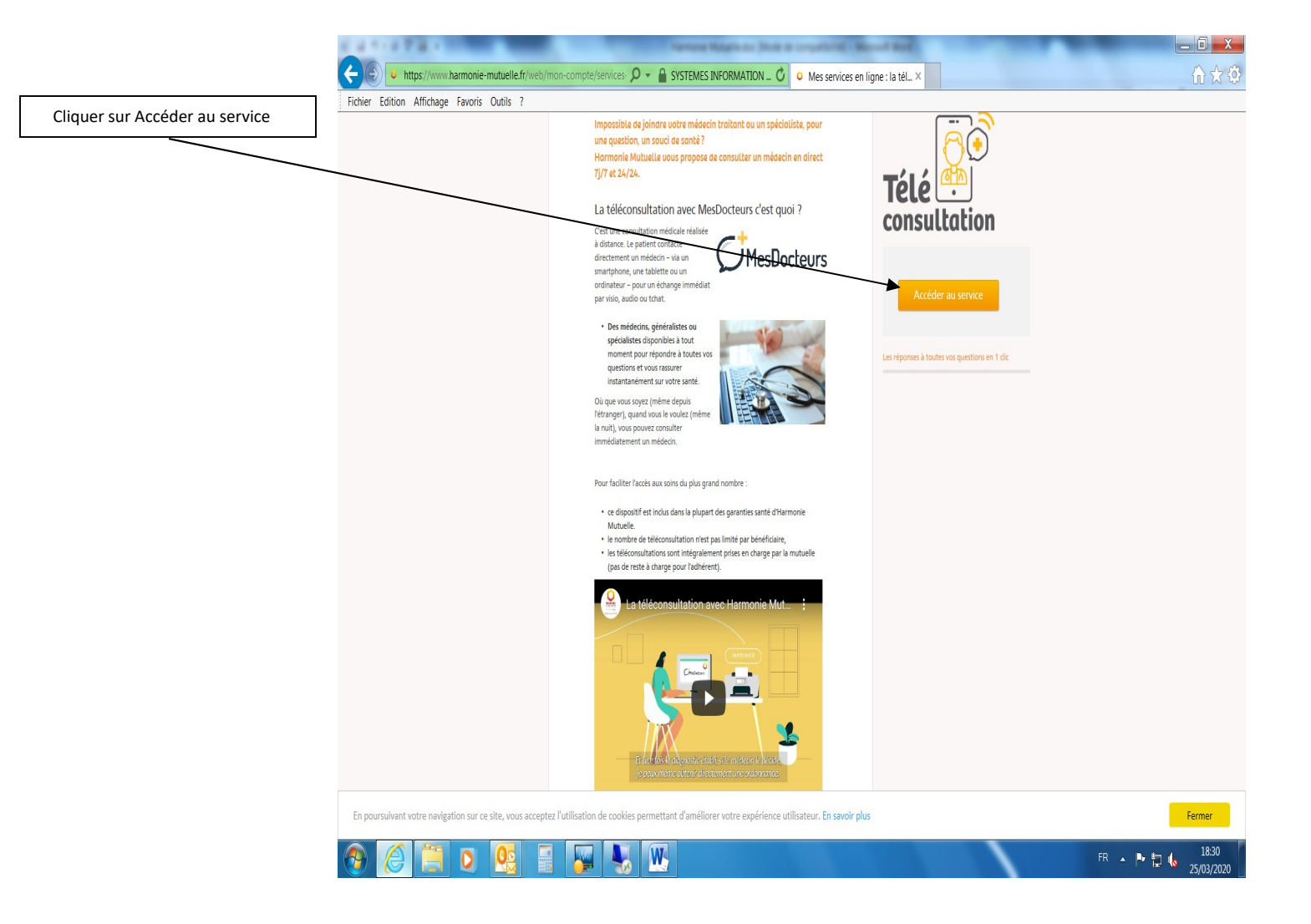

A ce stade, vous aurez la possibilité d'entrer en téléconsultation avec MesDocteurs :

Vous souhaitez accéder au service Mes Docteurs au Nom de : (Si besoin, créer votre Espace MesDocteurs).

- Vous avez un Espace MesDocteurs alors,
- Sélectionner le Nom de l'assuré sur la liste déroulante proposée puis cliquez sur « Se Connecter »
- Complétez votre Profil puis Cliquez sur Valider
- ► Une invitation de Bienvenue sur MesDocteurs apparaît :
  - Après avoir renseigné le motif de votre démarche et rempli le formulaire, vous serez mis en relation avec un médecin en moins de 15 minutes. Cliquez sur
    J'ai Compris

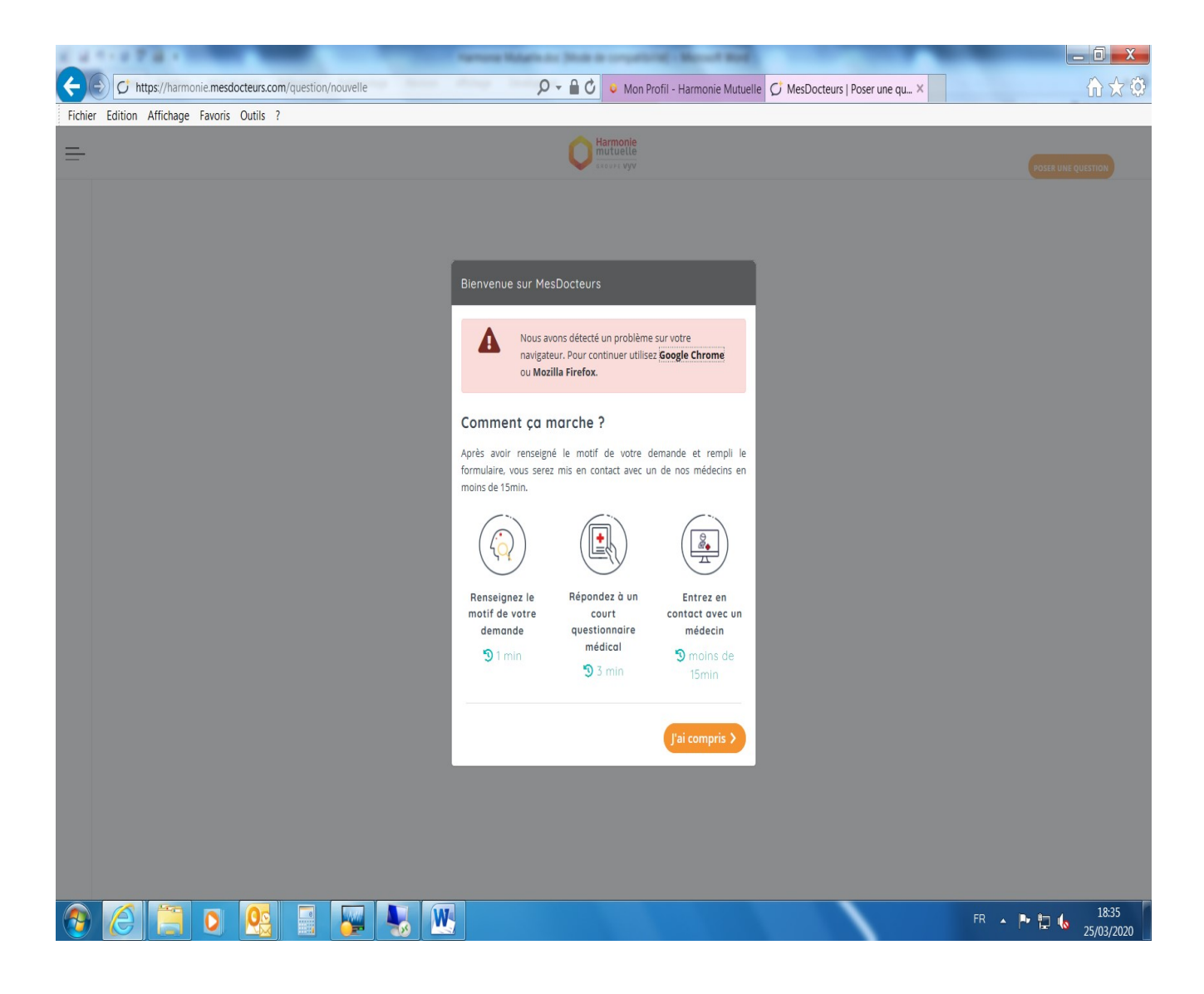